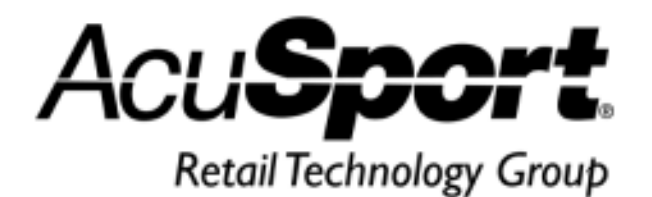

# AcuSport<sup>®</sup> V6

# Software Update Notes

Version 6.6822

Release Date: July 8, 2014

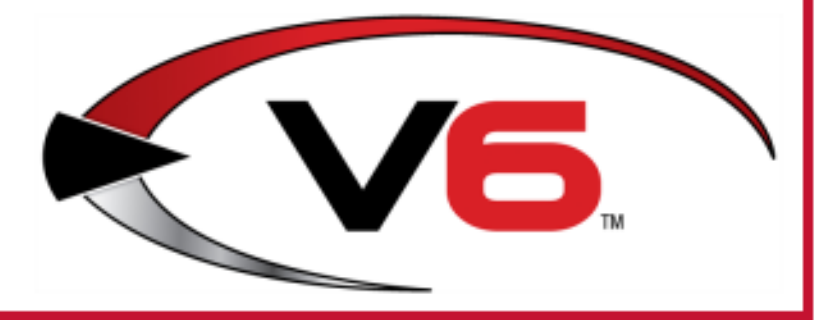

# Notices

Copyright © 2014 AcuSport Corporation. All rights reserved.

#### General

No part of this document may be reproduced, distributed, performed, displayed, or used to prepare a derivative work without the prior and express written consent of AcuSport Corporation ("AcuSport"). The software described in this document is furnished under a license agreement and may be used only in accordance with the terms and conditions of the license agreement. Information in this document is subject to change without notice, and AcuSport assumes no responsibility for errors.

#### **Trademarks and Credits**

ACUSPORT, AXIS, AXIS Retail Management System (AXIS RMS), AXIS Data Center, AXIS Register, and AXIS E4473 are trademarks of AcuSport and shall not be used without the express written permission of AcuSport.

Other trademarks, such as QuickBooks, are not being used as a trademark herein and are the property of the respective owners.

#### Legal Counsel

This program, printed documentation, and documents should not be used as a substitute for professional advice in specific situations. The procedures, images, and examples in this document are for illustrative purposes only and may not be applicable in your setting due to differences in preference, settings, and/or state and local regulations.

The following notice is required by law:

# AcuSport products and services are not a substitute for the advice of an Attorney.

You are encouraged to seek the advice of your own attorney concerning the use and legality of this program, documentation, and forms.

#### **Publication Information**

AcuSport<sup>®</sup> V6 Software Update Notes: Version 6.6822 Publication Date: July 3, 2014

AcuSport Corporation 940 Industrial Drive, Suite 107 Sauk Rapids, MN 56379 1-800-547-7120

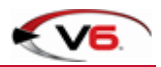

# Contents

| Overview                         | 4  |
|----------------------------------|----|
| IMS6 Changes                     | 5  |
| Help Functions                   | 5  |
| Serial Numbers                   | 6  |
| Serial Number Verification       | 9  |
| Serial A&D CFR 478.125(e) Report | 10 |
| Miscellaneous Functions          | 12 |
| Bug Fixes                        | 14 |
| POS6 Changes                     | 15 |
| Help Functions                   | 15 |
| Mail List                        | 15 |
| Date Check                       | 15 |

# Overview

The AcuSport<sup>®</sup> Retail Technology Group (RTG) provides this document as a high-level summary of the latest release of the AcuSport V6 software system.

Refer to the following sections for information on the specific changes included with this update.

- IMS6 Changes
- POS6 Changes

Be sure to update every system component with this newest version to apply these changes and fixes.

For assistance with technical issues and questions, contact the **RTG Support Line** at 1-800-547-7120 or <u>RTGSupport@AcuSport.com</u>.

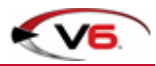

# **IMS6** Changes

## **Help Functions**

The following changes have been made to the **About AcuSport V6 Inventory Management System** window:

Select **Help > About** from the main menu to display this window.

- The RTG Support Portal button has been added to the window's Support tab.
- The RTG Remote Support button has been removed from the tab.

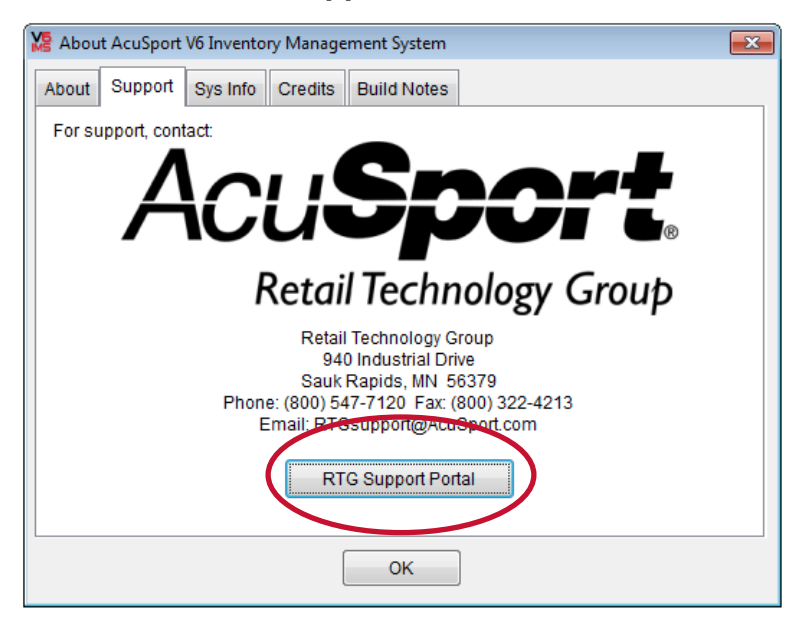

## Serial Numbers

#### Serial Number window

The following changes have been made to the **Serial Number** window:

Select **Data > Serial Number** from the main menu to display this window.

When this window is opened for the first time after the software update, the system displays the Edit Serial Number window with the following message:
 "The Audit Serial table contains records that are not ATF regulated. These records must be moved into an archive table so the Serial A&D report will report only regulated corrections. The next process will move these into an archive table and may take a few minutes to complete. Please be patient."

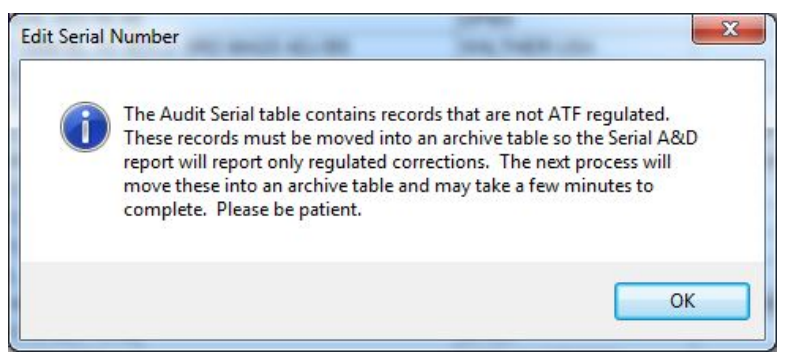

- The Bound Book # field has been added to the Serial Number window.
- ATF Regulated Fields are not editable in the Serial Number window.

#### Edit Serial Number window

The following changes have been made to the Edit Serial Number window:

- Select a serial number in the Serial Number window's Detail tab and click the Modify button to display this window.
  - The Edit ATF Regulated Fields, Clear Disposition Fields, and Delete Record buttons have been added to the window's General tab.

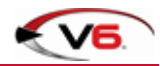

| General  | UDF    | Purchase                  | Sold   | Rental | Image            | Audit History | Related Log Re | ecords              |  |
|----------|--------|---------------------------|--------|--------|------------------|---------------|----------------|---------------------|--|
| Bound Bo | ook#   | 1:                        | 29.000 |        |                  | Description 1 | DPM PNTHR      | SPORTICAL 223 16 30 |  |
| L        | .og #  | 12                        | 9      |        |                  | Description   |                |                     |  |
| It       | em #   | 884 <mark>4</mark> 510000 | 8      | LookL  | Jp               |               | (              | LookUp              |  |
| Se       | rial # | 897454656E                | )      |        |                  |               | Manufacturer   | DPMS                |  |
| Unit     | Cost   | 573.1                     | 300    |        |                  |               | Importer       |                     |  |
| Pr       | ice 1  | 733.0                     | 000    |        |                  |               | Model          | RFLP-WCP            |  |
| S        | tatus  | NEW                       | -      | ]      |                  |               | Serial Type    | RIFLE <b>•</b>      |  |
| Recv     | Date   | 5/9/2014                  |        |        | N                |               | Caliber        | .223                |  |
| Counted  | Date   | 5/9/2014                  |        |        | $\mathbf{N}$     |               | Action         | SEMI                |  |
| Sold     | Date   | 5/9/2014                  |        |        |                  |               | Barrel         | 16                  |  |
|          | 1      | Committe                  |        | r      |                  |               | Choke          |                     |  |
|          | 1      | Sold                      | 1      |        | <u>Q</u> ueue La | bel           | Color          |                     |  |
|          |        |                           |        |        |                  | Mag           | azine Capacity |                     |  |

- Checking or unchecking the **Sold** check box on this tab (or the **Sold** tab) will display a message asking if the item's quantity on hand should be updated to reflect the change.
- Clicking the **Delete Record** button will display a message asking if the item's quantity on hand should be updated to reflect the change.

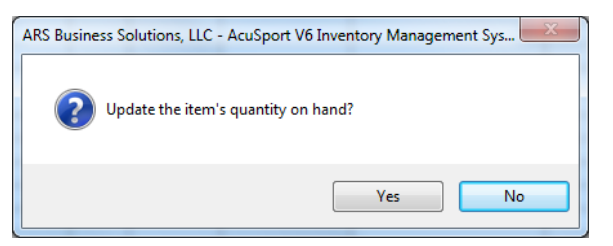

The System Notes field has been added to the Edit Serial Number window's UDF tab.

| General  | UDF    | Purchase   | Sold   | Rental | Image | Audit History | Related Log R | Records        |       |           |  |
|----------|--------|------------|--------|--------|-------|---------------|---------------|----------------|-------|-----------|--|
| Bound B  | ook#   | 12         | 29.000 |        |       | Description 1 | DPM PNTHE     | R SPORTICAL 22 | 23 16 | 30        |  |
| L        | _og #  | 12         | 9      |        |       |               |               |                |       |           |  |
| It       | em #   | 8844510000 | 82     |        |       |               |               |                |       |           |  |
| Se       | rial # | 897454656D | 6      |        |       |               |               |                |       |           |  |
| UD       | FC1    |            |        |        |       | UDF D1        | 11            | First D        | ate   | 5/9/2014  |  |
| UD       | FC2    |            |        |        |       | UDF D2        | 2 11          | Last D         | ate   | 5/17/2014 |  |
| UD       | FC3    |            |        |        |       |               |               | _              |       |           |  |
| UD       | FC4    | ·<br>·     |        |        |       |               |               |                |       |           |  |
| UD       | FC5    | -          |        |        |       |               | System Note:  | s              |       |           |  |
| Add to N | otes   |            |        |        |       |               |               |                |       |           |  |
|          |        |            |        |        |       |               |               |                |       |           |  |
|          |        |            |        |        |       | -             |               |                |       |           |  |

- The ATF Regulated Fields and Non-ATF Regulated Fields sections are listed separately on the Edit Serial Number window's Audit History tab.
- The **User** column (in either section) is now 20-characters long and displays the first and last name of the appropriate user

| eneral                                                                                                    | UDF                                                                                                | Purch                                  | ase So                                          | old Renta | I Image A                                                   | Audit History                                                                  | Relat | ed Log Records |                                                                           |
|----------------------------------------------------------------------------------------------------|----------------------------------------------------------------------------------------------------|----------------------------------------|-------------------------------------------------|-----------|-------------------------------------------------------------|--------------------------------------------------------------------------------|-------|----------------|---------------------------------------------------------------------------|
| ATF Reg                                                                                                    | ulated Fig                                                                                         | elds                                   | 2010                                            | 1000      |                                                             |                                                                                |       | 200<br>1917    |                                                                           |
| Date/Tin                                                                                                    | ne                                                                                                 |                                        | User                                            |           | Field                                                       | Field Captio                                                                   | n     | Previous Value | New Value                                                                 |
| 5/19/20                                                                                                    | 14 7:32:4                                                                                          | 5 PM                                   | Travis F                                        | ×         | DATETRNS                                                    | FDatetrnsfr                                                                    |       | 05/09/2014     | 05/10/2014                                                                |
|                                                                                                    |                                                                                                    | _                                      |                                                 |           |                                                             |                                                                                |       |                |                                                                           |
|                                                                                                    |                                                                                                    |                                        |                                                 |           |                                                             |                                                                                |       |                |                                                                           |
|                                                                                                    |                                                                                                    |                                        |                                                 |           |                                                             |                                                                                |       |                |                                                                           |
| 4                                                                                                    |                                                                                                    |                                        |                                                 |           |                                                             | 1 1                                                                            |       | 1              |                                                                           |
| Image: An and a second second sec | - Regula                                                                                           | ited Fie                               | elds                                            | ./        |                                                             | 1                                                                              |       | 4              | Þ                                                                         |
| ↓  <br>Non - ATI<br>Date/Tin                                                                                                    | F Regula<br>ne                                                                                     | ited Fie                               | elds<br>User                                    | K         | Field                                                       | Field Captio                                                                   | on    | Previous Value | New Value                                                                 |
| ↓  <br>Non - ATI<br>Date/Tin<br>5/9/2014                                                                                                    | F Regula<br>ne<br>1 1:03:28                                                                        | ited Fie                               | elds<br>User<br>1                               | K         | Field<br>LNAME                                              | Field Captic                                                                   | on    | Previous Value | New Value                                                                 |
| ↓  <br>Non - ATI<br>Date/Tin<br>5/9/2014<br>5/9/2014                                                                                                    | F Regula<br>ne<br><mark>4 1:03:28</mark><br>4 1:03:28                                              | ted Fie<br>PM                          | elds<br>User<br>1<br>1                          | K         | Field<br>LNAME<br>ADDRESS1                                  | Field Captic<br>Last Name<br>Address1                                          | on    | Previous Value | New Value ACUSPORT One Hunter Place                                       |
| <ul> <li>Non - ATI</li> <li>Date/Tin</li> <li>5/9/2014</li> <li>5/9/2014</li> <li>5/9/2014</li> </ul>                                                                                                    | F Regula<br>ne<br>11:03:28<br>11:03:28<br>11:03:28                                                 | PM<br>PM<br>PM                         | elds<br>User<br>1<br>1<br>1                     | K         | Field<br>LNAME<br>ADDRESS1<br>CITY                          | Field Caption                                                                  | n     | Previous Value | New Value ACUSPORT One Hunter Place Bellefontaine                         |
| ✓ Non - ATI<br>Date/Tin<br>5/9/2014<br>5/9/2014<br>5/9/2014<br>5/9/2014                                                                                                    | F Regula<br>ne<br>4 1:03:28<br>4 1:03:28<br>4 1:03:28<br>4 1:03:28                                 | PM<br>PM<br>PM<br>PM                   | elds<br>User<br>1<br>1<br>1<br>1                | K         | Field<br>LNAME<br>ADDRESS1<br>CITY<br>STATE                 | Field Caption<br>Last Name<br>Address1<br>City<br>State                        | on    | Previous Value | New Value ACUSPORT One Hunter Place Bellefontaine OH                      |
| ▲ Non - ATI<br>Date/Tin<br>5/9/2014<br>5/9/2014<br>5/9/2014<br>5/9/2014<br>5/9/2014                                                                                                    | F Regula<br>ne<br>11:03:28<br>11:03:28<br>11:03:28<br>11:03:28<br>11:03:28<br>11:03:28             | PM<br>PM<br>PM<br>PM<br>PM<br>PM       | elds<br>User<br>1<br>1<br>1<br>1<br>1<br>1      | K         | Field<br>LNAME<br>ADDRESS1<br>CITY<br>STATE<br>ZIP          | Field Caption<br>Last Name<br>Address1<br>City<br>State<br>Zip code            | on    | Previous Value | New Value<br>ACUSPORT<br>One Hunter Place<br>Bellefontaine<br>OH<br>43311 |
| ▲ Non - AT<br>Date/Tin<br>5/9/2014<br>5/9/2014<br>5/9/2014<br>5/9/2014<br>5/9/2014<br>5/9/2014                                                                                                    | F Regula<br>ne<br>11:03:28<br>11:03:28<br>11:03:28<br>11:03:28<br>11:03:28<br>11:03:28<br>11:03:28 | PM<br>PM<br>PM<br>PM<br>PM<br>PM<br>PM | elds<br>User<br>1<br>1<br>1<br>1<br>1<br>1<br>1 | K         | Field<br>LNAME<br>ADDRESS1<br>CITY<br>STATE<br>ZIP<br>PHONE | Field Caption<br>Last Name<br>Address1<br>City<br>State<br>Zip code<br>Phone # | DN .  | Previous Value | New Value ACUSPORT One Hunter Place Bellefontaine OH 43311 800-543-3150   |

• The **Related Log Records** tab has been added to the **Edit Serial Number** window. This tab displays previous records associated with the current log number.

| Seneral | UDF    | Purchase | e So <u>l</u> d | Rent | al Image   | Audi  | t History | Related Log | Records  |               |
|---------|--------|----------|-----------------|------|------------|-------|-----------|-------------|----------|---------------|
| Sold    | Status | Cor      | nmitLog         | #    | Bound Bool | (#    | Serial Nu | umber       | Item #   | Description 1 |
| 7       | REPAIR | २ 🔟      |                 | 131  | 13         | 1.000 | K456612   | 2323        | gunsmith | WALTHER       |
| V       | REPAIR | ۲ 🔲      |                 | 131  | 13         | 1.001 | K456612   | 2323        | gunsmith | WALTHER       |
|         |        |          | _               |      |            |       |           |             |          |               |
|         |        |          |                 |      |            |       |           |             |          |               |
|         | -      |          | _               |      |            |       |           |             |          |               |
|         |        |          |                 |      |            |       |           |             |          |               |
|         |        |          | -               |      | 2          |       |           |             | 2        |               |
|         |        |          |                 |      |            |       |           |             |          |               |
|         |        |          |                 |      | 0          |       |           |             |          |               |
| 10 - 62 |        |          | -               |      |            |       |           |             |          |               |
| •       |        | -140     |                 |      |            |       |           |             |          | •             |
| View    | Record |          |                 |      |            |       |           |             |          |               |

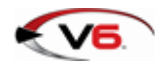

## **Serial Number Verification**

The following changes have been made to the Serial Number Verify window:

Select **Process > Verify Serial #** from the main menu to display this window.

#### **Refresh Function**

The following changes have been made to the Refresh function windows:

Click the **Refresh** button to display these windows.

- The options on the **Counted Flags Option** window have been updated to include the following:
  - Clear All Previously Counted Flags
  - Leave All Previously Counted Flags As Is
  - Clear All Previously Counted Flags Prior To <date>

| Clear All Pr  | eviously Counted Flag  | IS                    |
|---------------|------------------------|-----------------------|
| 🔿 Leave All P | reviously Counted Flag | gs <mark>As Is</mark> |
| Clear All Pr  | eviously Counted Flag  | IS                    |
| Prior To      | 4/3/2014               |                       |

- The options on the **Sold Serial Records Option** window have been updated to include the following:
  - Do Not Import Sold Serial Records
  - Import All Serial Records
  - Import All Records If Not Sold Prior To <date>

| Do Not Imp<br>boot All S     | ort Sold Serial Record | ls |
|------------------------------|------------------------|----|
| Import All S<br>Import All R | Records If Not Sold    |    |
| Prior To                     | 1/10/2014              |    |

#### **Detail Tab**

The following changes have been made to the **Serial Number Verify** window's **Detail** tab:

- All columns on the **Detail** tab are now sortable.
- The **Scan** button has been added to the Toolbar for the **Detail** tab. Click this button to display the **Serial Verify Scan** window.

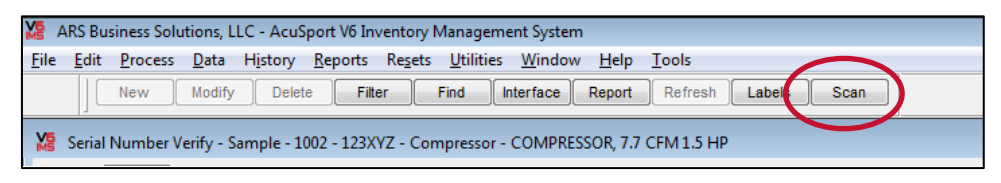

• The **Serial Verify Scan** window allows for verification of a **Serial #** or **Log #** from within the table.

| Look In                     |              |
|-----------------------------|--------------|
| 🔘 Serial # 🔘 Log # 💿 Either |              |
| Scan Barcode                | _            |
| 2                           | <u>F</u> ind |
|                             |              |
|                             |              |
|                             | Class        |

# Serial A&D CFR 478.125(e) Report

#### **Format Options**

The Serial A&D CFR 478.125(e) Report may be printed in either of these formats:

• Printed with archived records, system notes, and bound book numbers

| Firearm<br>Retail Tec | s Acquisition<br>hnology Group             | And Disp | osition Rec | ord CFR | 478.125(e           | ) (FFL: 1 | 2-345-67)                                                                                    |           |                          | 5/16/2014 1:49:<br>P                                                                              | 21 PM<br>age 1                                                                         |
|-----------------------|--------------------------------------------|----------|-------------|---------|---------------------|-----------|----------------------------------------------------------------------------------------------|-----------|--------------------------|---------------------------------------------------------------------------------------------------|----------------------------------------------------------------------------------------|
|                       | Description of firearm Receipt Disposition |          |             |         |                     |           |                                                                                              |           |                          |                                                                                                   |                                                                                        |
| Number                | Manufacturer<br>and/or<br>Importer         | Model    | Serial No.  | Туре    | Caliber<br>or gauge | Date      | Name and<br>address or<br>name and license No.                                               | Date      | Name                     | Address or license No. if<br>licensee, or Form 4473 Serial No.<br>if Forms 4473 filed numerically | Notes                                                                                  |
| 0.000                 | Walther Arms<br>Walther Arms               | PK380    | 128545485   | PISTOL  | .380 ACP            | 4/25/2014 | Patton, Travis<br>Sulte 107<br>940 Industrall Drive<br>Sauk Rapids, MN 56379<br>555-655-6555 | 4/25/2014 | Patton, Travis<br>Steven | Sulte 107<br>940 industrali Drive<br>Sauk Rapids, MN 86379                                        | See Bound Book #<br>0.001 changed on<br>05/09/14 04:42:33<br>PM by System<br>Generated |
| 0.001                 | Walther Arms<br>Walther Arms               | PK380    | 1285 45485  | PISTOL  | .380 ACP            | 4/25/2014 | Patton, Travis<br>Sulle 107<br>940 Industrall Drive<br>Sauk Rapids, MN 36379<br>555-655-6555 | 5/9/2014  | Patton, Travis           | Suite 107<br>940 indust al I Drive<br>Sauk Rapids, MN 56379<br>555-555-555                        |                                                                                        |

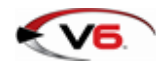

• Printed without archived records or bound book numbers, but with corrected fields in the notes

| Description of fi                  | rearm       |            |        |                     | Receipt   |                                                                                              | Disposit | ion            |                                                                                                   |                                                                                                    |
|------------------------------------|-------------|------------|--------|---------------------|-----------|----------------------------------------------------------------------------------------------|----------|----------------|---------------------------------------------------------------------------------------------------|----------------------------------------------------------------------------------------------------|
| Manufacturer<br>and/or<br>Importer | Model       | Serial No. | Туре   | Caliber<br>or gauge | Date      | Name and<br>address or<br>name and license No.                                               | Date     | Name           | Address or license No. if<br>licensee, or Form 4473 Serial No.<br>if Forms 4473 filed numerically | Notes                                                                                                    |
| Walther Arms<br>Walther Arms       | PK380       | 126545485  | PISTOL | .380 ACP            | 4/25/2014 | Patton, Travis<br>Sulte 107<br>940 Industrall Drive<br>Sauk Rapids, MN 56379<br>555-655-6555 | 5/9/2014 | Patton, Travis | Suite 107<br>940 industra II Drive<br>Sauk Rapids, MN 56379<br>S55-555-555                        | On 5/9/2014, Sys. changed<br>Disp. Middle Name from Stever<br>to {empty}<br>Disp. Date from 04/25/2014 to<br>05/09/2014                                                                                                    |
| HISTANDARD HI                      | 56756001517 | 8545494    | RIFLE  | 5.50                | 2/4/2011  | Doe, John                                                                                    | F1       |                |                                                                                                   | On 3/22/2013, 1 changed Seria<br>Type From 45 COLT to RIFLE<br>Caliber from (empty) to 2<br>Manuscurrer from (empty) to<br>Model from (empty) to<br>20031008<br>Importer from (empty) to HI<br>STANDARD<br>On 8/20/2013, 1 changed Item<br>Code from 20031008 to<br>55766001517<br>On 8/20/2013, 1 changed<br>Caliber from 22 to 5.56<br>Model from 20031008 to<br>55766001517<br>On 8/20/2013, 1 changed<br>Description 1 from HI<br>STANDARD 22 CAL WITH<br>BOX to HI STANDARD HSA-H<br>SoX to HI STANDARD HSA-H<br>Description 2 from (empty) to A<br>TEL STK BC BAYLUG -30<br>On 9/13/2013, 1 changed Seria<br>Type from RIFLE to (empty) |

#### **Format Controls**

Controls for determining the format of the printed **Serial A&D CFR 478.125(e) Report** have been added to the **IMS Properties** window's **Reports** tab.

Select **File > Properties** to display this window.

|                     | Termina               | als 0                  | ffline C0       | Rep       | peatRev      | vards A    | TF 3310 Alerts      |                 |                                  |                                 |                              |                         |
|---------------------|-----------------------|------------------------|-----------------|-----------|--------------|------------|---------------------|-----------------|----------------------------------|---------------------------------|------------------------------|-------------------------|
| <u>S</u> eneral     | <u>s</u> /0           | <u>A</u> /R            | <u>P/0</u>      | G/L       | P <u>O</u> S | Tender     | M <u>e</u> ssages   | ETP             | Multi Store                      | Franc <u>h</u> ise              | <u>R</u> eports              | Email Range             |
| Physic:<br>Print Q  | al Count<br>uantity ( | Works<br>On Han        | heet<br>d Colun | nn Ye     | s            | -          |                     |                 |                                  |                                 |                              |                         |
| Serializ<br>Print C | ed Stoc<br>Cost Col   | k Repo<br>umn          | rt<br>Yes       |           |              |            | ☑ Saved<br>☑ Sale L | Repoi<br>ocatio | rts Allows Moo<br>n Present in S | difications to<br>Serial Record | the Filter ai<br>I and Seria | nd Sort<br>I A&D Report |
|                     | FFL                   |                        |                 |           |              |            |                     | Datche          | s are Groupe                     | d by Oser                       | _                            |                         |
|                     |                       | Serial A               | &D CFR          | 478.12    | 25(e) R      | eport      |                     |                 |                                  |                                 |                              |                         |
|                     |                       | O Drie                 | nt with a       | rchived   | records      | s and with | system notes        | and b           | ound book nu                     | Imbers                          |                              |                         |
| (                   |                       | <ul><li>Prir</li></ul> | nt withou       | ut archiv | /ed reco     | ords or bo | und book num        | ibers,          | but include th                   | e corrected fi                  | elds in the                  | notes                   |

### **Miscellaneous Functions**

• The LookUp functions for the Clerk, Letter, and Tax Ex Desc fields on the Add/Edit Accounts Receivable window's Setup tab are tied to the Clerk, Administrative Setup, and Sales Tax security options (respectively) in the Security window.

| 🔀 Add Accou                                                                                                    | unts Rea     | eivable        |                        |                              |                        |                                                                |                                                                                                    |                                                            | ×             |
|----------------------------------------------------------------------------------------------------|--------------|----------------|------------------------|------------------------------|------------------------|----------------------------------------------------------------|----------------------------------------------------------------------------------------------------|------------------------------------------------------------|---------------|
| <u>G</u> eneral S                                                                                                    | ShipTo       | Setup          | UDF                    | Balance                      | Statement              |                                                                |                                                                                                    |                                                            |               |
| Cle<br>Lett<br>Tax Ex De:<br>Tax ID<br>Sta<br>Cour<br>C<br>Account Ty<br>A/R Statu<br>Price Coo<br>Credit Lin<br>EDI Ty | erk  <br>ter | L FORWI<br>DOD | RD •<br>•<br>•<br>0.00 | LookU<br>LookU<br>LookU<br>V | p<br>p<br>p<br>Cr<br>A | Card Type<br>redit Card #<br>Exp Date<br>VS Address<br>AVS Zip | Terms         Credit Card         Other         Image: Commercial commercial c | Last Payment<br>Last Pay \$<br>Last Charge<br>Last Chrg \$ |               |
|                                                                                                    |              |                |                        |                              |                        |                                                                |                                                                                                    | <u>A</u> dd                                                | <u>C</u> lose |

• If an invoice is posted with the same vendor and invoice number as an invoice posted earlier in the day, the system displays the following message window:

| Add Receiv | re by Invoice - 502 -                                                                                     |
|------------|----------------------------------------------------------------------------------------------------|
| ?          | Vendor 52 had an invoice posted on: 6/30/2014 4:06:17 PM<br>Do you want to still use this invoice number? |
|            | Yes No                                                                                                    |

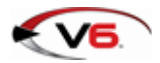

• The **Phone #** and **FFL** fields have been added to the **Serial Information for Disposition** window for a work order.

| 🔀 Serial Informat | tion for Disposition | × |
|-------------------|----------------------|---|
|                   | Lookup               |   |
| First Name        |                      |   |
| Last Name         |                      |   |
| Middle            |                      |   |
| Address1          |                      |   |
| Address2          |                      |   |
| City              |                      |   |
| State             | Zip code             |   |
| Phone #           |                      |   |
| FFL               |                      | 2 |
| Trans Date        | 6/20/2014            |   |
|                   | OK Cancel            |   |

• If a **Receive by Invoice** is updated and it contains a serial number that already exists in the Bound Book, the system displays the following message window :

| Duplicate S | erial Numbers                                                                                                    |
|-------------|----------------------------------------------------------------------------------------------------|
| ?           | There are Serial Numbers in the Bound Book that would be duplicated from this update.<br>Cannot continue. Do you want to identify these? |
|             | Yes No                                                                                                    |

• If a **Purchase Order** is updated and it contains a serial number that already exists in the Bound Book, the system displays the following message window :

| Duplicate Serial Numbers |                                                                                                    |  |  |  |
|--------------------------|----------------------------------------------------------------------------------------------------|--|--|--|
| ?                        | There are Serial Numbers in the Bound Book that would be duplicated from this update.<br>Cannot continue. Do you want to identify these? |  |  |  |
|                          | Yes No                                                                                                    |  |  |  |

# **Bug Fixes**

• The list of sort options for the **PO Open Items** report in the **Report Wizard** includes a single **Vendor** sort option.

Previously, the **Vendor** sort option appeared twice in the list.

• The deactivated **Commission** tab in the **13R** application no longer generates a Security permissions error message.

Previously, the system would generate an error message for the deactivated tab.

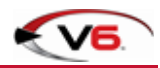

# **POS6** Changes

# Help Functions

The following changes have been made to the AcuSport V6 Point-of-Sale window:

- The **RTG Support Portal** button has been added to the window.
- The RTG Instant Support button has been removed.

| AcuSp 🔏 | ort V6 Point-of-Sale                             | 23 |
|---------|--------------------------------------------------|----|
|         | AcuSport V6 Point-of-Sale<br>Copyright 2000-2014 |    |
|         | Version: 6.0.6822                                |    |
| ļ       | RTG Support Portal                               |    |
|         | Close                                            |    |

### Mail List

When an ID's 2D Barcode is scanned, the system will automatically place the ID's expiration date in the **Legal ID Exp** field.

# Date Check

When the **POS** application goes online with the **FOM**, the system checks the workstation's system date against the server's date. If the dates do not match, the system prevents the **FOM** from enabling and displays an **Incorrect Date** message.

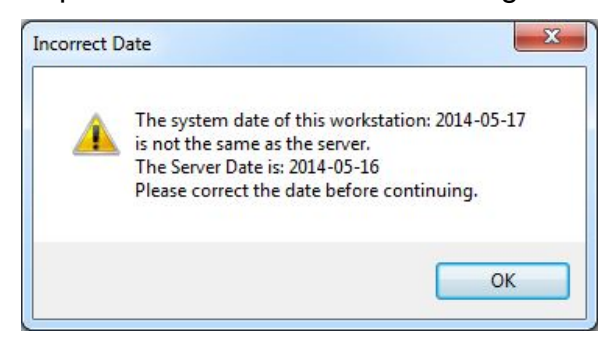